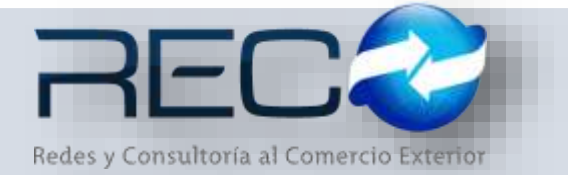

# MANUAL RÁPIDO – MÓDULO ADMINISTRATIVO – CONCILIACIÓN BANCARIA PARA: USUARIOS (RECO)

### Introducción

# ✓ Propósito

El documento tiene la finalidad de ser una guía para el usuario sobre los módulos administrativos.

### Tecnicismos introductorios del sistema

El módulo de conciliación bancaria se encuentra dentro de:

Administración - Administrativos - Bancos - Conciliación bancaria

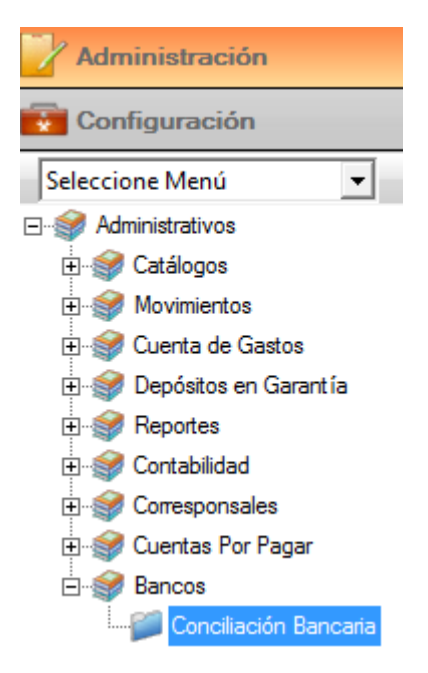

En el módulo de conciliación bancaria se podrán ocupar diversas herramientas que permitirán al usuario el registro y modificación de la información. La barra de herramientas se muestra como sigue:

| Herramienta | Descripción                                   |
|-------------|-----------------------------------------------|
| BÚSQUEDA    | Permite realizar búsquedas dentro del módulo. |

|            | Permite exportar un reporte a PDF,<br>Excel o HTML.                                        |
|------------|--------------------------------------------------------------------------------------------|
|            | Depura la información filtrada en el monitor.                                              |
| BÚSQUEDA   | Permite hacer la búsqueda en el<br>catálogo de cuentas contables<br>relacionadas a bancos. |
| VISUALIZAR | Conecta a los módulos origen<br>desde donde se generó la<br>operación y registro.          |
| EDITAR     | Permite hacer la edición para<br>conciliar los registros.                                  |
| GUARDAR    | Guarda la información configurada por el usuario.                                          |

# El usuario podrá realizar la búsqueda de la cuenta bancaria por medio de los filtros:

| 🛛 Concilia | ación Bancaria 🔛 |                                         |                    |         |                |           |
|------------|------------------|-----------------------------------------|--------------------|---------|----------------|-----------|
| Filtros    | s Ocultar Panel  | Sucursal: MANZANILLO 🔽 Todas            |                    |         |                |           |
| Cuenta :   | Q                |                                         | Saldo Anterior     | \$0.00  | \$ Visualizar  | 🖉 Editar  |
| Desde : 01 | /08/2017 🔽 Mov   | Todos Conciliados Sin Conciliar         | Saldo Ant. s/Conc. | \$0.00  | 🔔 Imprimir     | Cancelar  |
| Hasta : 10 | 0/08/2017        | Buscar                                  | Saldo Conciliado   | \$0.00  | Exportar 🗸     | Guardar   |
|            |                  | Buscar                                  | 💌 S                | aldos » | Utilidades 🛛 🛛 | Edición 🛛 |
| Texto de   | Búsqueda         | Function                                |                    |         |                |           |
|            |                  |                                         |                    |         |                |           |
| Nú         | úmero de Cuenta  | Nombre de la Cuenta                     | <b></b>            |         |                |           |
| 102-01-0   | 001-00001        | BBVA BANCOMER 6025                      |                    |         |                |           |
| 102-01-0   | 001-00002        | BBVA BANCOMER 9329                      |                    |         |                |           |
| 102-01-0   | 001-00003        | BBVA BANCOMER 2939                      |                    |         |                |           |
| 102-01-0   | 001-00004        | BANCOMER YEN                            |                    |         |                |           |
| 102-01-0   | 002-00001        | BANCO NACIONAL DE MEXICO 8149           |                    |         |                |           |
| 102-01-0   | 002-20000        | BANAMEX 187 9211200 DOLARES             |                    |         |                |           |
| 102-01-0   | 002-20001        | BANAMEX DLLS 187 9211200                |                    |         |                |           |
| 102-01-0   | 002-20002        | COMPLEMENTARIA BANAMEX DLLS 187 9211200 |                    |         |                |           |
| 102-01-0   | 003-00001        | SANTANDER 2895                          |                    |         |                |           |
| 102-01-0   | 003-20000        | SANTANDER CUENTA DE DOLARES             |                    |         |                |           |
| 102-01-0   | 003-20001        | SANTANDER DOLARES 41060                 |                    |         |                |           |
| 102-01-0   | 003-20002        | COMPLEMENTARIA SANTANDER DOLARES 4106   | D                  |         |                |           |
| 102-01-0   | 004-00001        | BANCO HSBC 1683                         |                    |         |                |           |
| 102-01-0   | 005-20000        | BANCO MONEX DOLARES                     |                    |         |                |           |
| 102-01-0   | 005-20001        | BANCO MONEX 112180000018185097          |                    |         |                |           |
| 102-01-0   | 005-20002        | BANCO MONEX 112180000018185097 COMPLEN  | IENTARIA           |         |                |           |
| 102-02-0   | 001-00001        | BBVA BANCOMER 5559                      |                    |         |                |           |
|            |                  |                                         |                    |         |                |           |

Una vez definido el banco este podrá realizar el filtro por fecha y por movimiento (para mostrar las operaciones conciliadas, sin conciliar y ambas): Conciliación Bancaria

| 0.00    | Contraction of the second second second second second second second second second second second second second s |        |       |                                       |                    |                 |              |           |
|---------|----------------------------------------------------------------------------------------------------|--------|-------|---------------------------------------|--------------------|-----------------|--------------|-----------|
| F       | iltros 📃 Oculta                                                                                                 | ar Pan | el Su | icursal: MANZANILLO 🛛 🗌 Todas         | 1111               |                 |              |           |
| Cuenta  | : 102-01-001-00001                                                                                              | 9      | Q     | BBVA BANCOMER 6025                    | Saldo Anterior     | -\$4,628,596.79 | 💲 Visualizar | GEditar   |
| Desde : | 01/08/2017                                                                                                    | $\sim$ | Mov.  | 💿 Todos 💫 Conciliados 🔿 Sin Conciliar | Saldo Ant. s/Conc. | \$0.00          | 🔛 Imprimir   | Cancelar  |
| Hasta : | : 10/08/2017                                                                                                    | ~      |       | Buscar                                | Saldo Conciliado   | \$0.00          | Exportar 🗸   | Guardar   |
|         |                                                                                                    |        | Co    | insultar ×                            | Sald               | OS ×            | Utilidades 🤟 | Edición 🤟 |

### Buscar Al indicar por medio del icono a la cuenta bancaria asignada:

el módulo muestra la información relacionada

|   | Fecha        | Tipo | Número     | Cheque   | Referencia      |                 | Cargo                | Abono            | ОК | Conciliado |
|---|--------------|------|------------|----------|-----------------|-----------------|----------------------|------------------|----|------------|
|   | 31/07/2016   | DR   | 1          | 0        |                 |                 | \$5,875,959.58       | \$0.00           |    |            |
|   | 01/08/2016   | EG   | 1          | 0        |                 |                 | \$0.00               | \$556.80         |    |            |
|   | 01/08/2016   | EG   | 3          | 0        | MZE9175-2016_20 | 160804184606    | \$0.00               | \$555.00         |    |            |
|   | 01/08/2016   | EG   | 4          | 0        |                 |                 | \$0.00               | \$555.00         |    |            |
|   | 01/08/2016   | EG   | 5          | 0        | MZE9171-2016    |                 | \$0.00               | \$555.00         |    |            |
|   | 01/08/2016   | EG   | 5          | 0        | MZE9172-2016    |                 | \$0.00               | \$555.00         |    |            |
|   | 01/08/2016   | EG   | 6          | 0        |                 |                 | \$0.00               | \$167,096.00     |    |            |
|   | 01/08/2016   | EG   | 9          | 0        |                 |                 | \$0.00               | \$199,367.00     |    |            |
|   | 01/08/2016   | EG   | 9          | 0        |                 |                 | \$0.00               | \$66,285.00      |    |            |
|   | 01/08/2016   | EG   | 10         | 0        |                 |                 | \$0.00               | \$254,488.00     |    |            |
|   | 01/08/2016   | EG   | 10         | 0        |                 |                 | \$0.00               | \$33,229.00      |    |            |
| ₽ | 01/08/2016   | EG   | 10         | 0        |                 |                 | \$0.00               | \$34,475.00      |    |            |
|   | 01/08/2016   | EG   | 10         | 0        |                 |                 | \$0.00               | \$32,938.00      |    |            |
|   | 01/08/2016   | EG   | 11         | 0        |                 |                 | \$0.00               | \$105,065.00     |    |            |
|   | 01/08/2016   | EG   | 11         | 0        |                 |                 | \$0.00               | \$328,224.00     |    |            |
|   | 01/08/2016   | EG   | 11         | 0        |                 |                 | \$0.00               | \$133,508.00     |    |            |
|   | 01/08/2016   | EG   | 11         | 0        |                 |                 | \$0.00               | \$190,981.00     |    |            |
|   | 01/08/2016   | EG   | 12         | 0        |                 |                 | \$0.00               | \$267.00         |    |            |
|   | 01/08/2016   | EG   | 13         | 0        |                 |                 | \$0.00               | \$555.00         |    |            |
|   | 01/08/2016   | EG   | 13         | 0        |                 |                 | \$0.00               | \$555.00         |    |            |
|   | 01/08/2016   | EG   | 14         | 0        |                 |                 | \$0.00               | \$267.00         |    |            |
|   | 01/08/2016   | EG   | 15         | 0        |                 |                 | \$0.00               | \$555.00         |    |            |
|   | 01/08/2016   | EG   | 16         | 0        |                 |                 | \$0.00               | \$91,745.00      |    |            |
|   | 01/08/2016   | EG   | 17         | 0        |                 |                 | \$0.00               | \$120,458.00     |    |            |
|   | 01/08/2016   | EG   | 18         | 0        |                 |                 | \$0.00               | \$276.00         |    |            |
|   | 01/08/2016   | EG   | 19         | 0        |                 |                 | \$0.00               | \$276.00         |    |            |
|   | 01/08/2016   | EG   | 19         | 0        |                 |                 | \$0.00               | \$276.00         |    |            |
|   | 01/08/2016   | EG   | 19         | 0        |                 |                 | \$0.00               | \$276.00         |    |            |
|   | 01/08/2016   | EG   | 19         | 0        |                 |                 | \$0.00               | \$276.00         |    |            |
|   | 01/08/2016   | EG   | 20         | 0        |                 |                 | \$0.00               | \$276.00         |    |            |
|   | Beneficiario | TESO | RERIA DE L | A FEDERA | CION            | Tota            | les \$238,587,083.39 | \$243,385,250.57 | '  |            |
|   |              |      |            |          |                 | Sa              | ldo -\$9,42          | 6,763.97         |    |            |
|   |              |      |            |          |                 | Saldo Sin Conci | iar -\$4,79          | 8,167.18         |    |            |
|   |              |      |            |          |                 | Saldo Fi        | nal -\$4,62          | 8,596.79         | ]  |            |
|   |              |      |            |          |                 |                 |                      | ( <b>2</b> - 1)  |    |            |

El siguiente paso para el usuario será dar clic en el botón Metatar y realizar la conciliación: 🔀 🛛 Conciliación Bancaria 🔛

| _                |                  |         |             |             |                   |                    |                  |                |     |               |          |            |
|------------------|------------------|---------|-------------|-------------|-------------------|--------------------|------------------|----------------|-----|---------------|----------|------------|
|                  | Filtros          | 🗌 Ocu   | iltar Panel | Sucursal: M | IANZANILLO        | - Todas            |                  |                |     |               |          |            |
| 0                | uenta : 102-01-0 | 001-000 | 01          | BBVA BA     | NCOMER 6025       |                    | Saldo Anterior   | -\$4,628,596   | .79 | \$ Visualizar | 🎯 Editar |            |
|                  | esde : 01/08/20  | )17     | <u>м</u>    | ov. 💿 Tod   | os 📀 🔿 Conciliado | os 🔘 Sin Conciliar | Saldo Ant. s/Co  | nc. \$0        | .00 | 🕒 Imprimir    | Cance    | lar        |
| ł                | Hasta : 10/08/20 | )17     | ~           | Busca       | ar                |                    | Saldo Conciliado | \$5,875,402    | .78 | Exportar 👻    | 🚽 Guard  | lar        |
|                  |                  |         |             | Consultar   |                   | 2                  |                  | Saldos         | ы   | Utilidades »  | Edición  | ы          |
| $\left[ \right]$ | Fecha            | Tipo    | Número      | Cheque      | Referencia        |                    |                  | Cargo          | Abo | no            | ОК       | Conciliado |
|                  | 31/07/2016       | DR      |             | 1 0         | )                 |                    |                  | \$5,875,959.58 | 5   | \$0.00        |          | 10/08/2017 |
|                  | 01/08/2016       | EG      |             | 1 0         |                   |                    |                  | \$0.00         |     | \$556.80      |          | 10/08/2017 |
|                  | 01/08/2016       | EG      |             | 3 0         | MZE9175-2016_201  | 160804184606       |                  | \$0.00         |     | \$555.00      |          |            |

\*Para realizar el guardado o cancelado de lo hasta ese momento configurado están los botones Guardar v Cancelar.

Al indicar el botón <sup>§</sup> <sup>Visualizar</sup>, lleva al usuario al módulo origen desde donde se generó esta póliza como se muestra a continuación:

| ipo Numero                 | Fecha                 | Para Abono En Cuenta  |              |              |         |       |     |
|----------------------------|-----------------------|-----------------------|--------------|--------------|---------|-------|-----|
| heque : Be                 | neficiario :          | Cheque Automatico     |              |              |         |       |     |
| ac Ac                      | GUNSA LBD-SA DE CV    |                       | Q CONCILIADA |              |         |       |     |
| PAGDS HECHOS REFER         | ENCIA: M219265-3015   |                       |              |              |         |       |     |
| Caenta<br>E30.01.001.00E10 | TOYOTA TRUSHO PROCES  | tote LIBERACION DE PI |              | NETEPENCIA   | ests on | AD080 | Doc |
| 630-01-001-00610           | TOTOTA 1303H0 PHOLES. |                       |              | M213200-2016 | 3000.00 | 30.00 | -   |

\*Al abrir el módulo de pólizas, esta tendrá incluido un estatus de "conciliada".

Desde aquí a su vez el usuario por medio del botón 🏠 "módulo origen" podrá realizar la consulta desde el módulo donde nació este registro:

| olio: q fed               | 6/26 Cla                               | ve Cuenta:            | /* de Cuerta;<br>0165706025 | Banco:<br>BRIVA BANCOMER | Moneda:    | Poliza<br>Cheque | 1 86 20160 | 8 \$  |           |      |
|---------------------------|----------------------------------------|-----------------------|-----------------------------|--------------------------|------------|------------------|------------|-------|-----------|------|
| oveedor:                  | Q. AGUNGA                              | LSD SA DE CV          |                             |                          |            |                  |            |       |           |      |
|                           |                                        |                       |                             |                          |            |                  |            |       |           |      |
| oneda: Tipo Ca<br>00N = 1 | mbiai Tipo Og<br>0000 (TRANS           | reración:<br>FERENCIA |                             |                          |            |                  |            |       |           |      |
| neda: Tipo Co<br>IIN - 1  | mbia: Tipo Or<br>0000 (TRUMS)<br>Cleve | eracióni<br>TERENCIA  | Concepto                    | N                        | o. Fecture | fecha            | Importe    | Total | A Agencia | Doc. |

En la última sección del módulo de conciliación bancaria el sistema muestra el saldo sin conciliar que va cambiando según el usuario vaya cerrando y conciliando los registros:

|              | 0                          | , , , , , , , , , , , , , , , , , , , | ,                | 0                |
|--------------|----------------------------|---------------------------------------|------------------|------------------|
| Beneficiario | TESORERIA DE LA FEDERACION | Totales                               | \$238,587,083.39 | \$243,385,250.57 |
|              |                            | Saldo                                 | -\$9,426         | ,763.97          |
|              |                            | Saldo Sin Conciliar                   | -\$10,673        | 3,569.96         |
|              |                            | Saldo Final                           | -\$4,628         | ,596.79          |

El usuario podrá exportar e imprimir la información en los distintos formatos que el sistema permite:

| 3 | Hesta : 10/08/ | 2017 | R      | Busci<br>Consultar | r Saktu                                                                                                    | Concliado | \$5,875,402<br>Saldos | 78 Exportar Utildades | Edición -  |
|---|----------------|------|--------|--------------------|----------------------------------------------------------------------------------------------------|-----------|-----------------------|-----------------------|------------|
|   | Fecha          | Tipo | Número | Cheque             | Referencia                                                                                                    |           | Cargo                 | Abana                 | Conciliado |
|   | 31/07/201E     | DR.  | 6      | 1 8                | 1                                                                                                    |           | \$5,875,959.5         | a.oa                  | 10,0002017 |
|   | 01/08/2016     | EG   | 1      | ù 9                | 8                                                                                                    |           | \$0.0                 | \$556.80              | 10/08/2017 |
|   | 01/08/2016     | EG   |        |                    | SIR-Archivo Esportado                                                                                                    | 83        | \$0.0                 | \$555.00              |            |
|   | 01/08/2016     | EG   |        | _                  |                                                                                                    |           | \$0.0                 | \$555.00              |            |
|   | 01/08/2016     | EG   |        | Desca              | Abrir el Archivo guardado en>                                                                                                    |           | \$0.0                 | \$555.00              |            |
|   | 01/08/2016     | EG   | 6      | \Griv              | er Jocal\documentos\Usuarios\beatriz.di                                                                                                    | laz\      | \$0.0                 | \$555.00              |            |
|   | 01/08/2016     | EG   |        | Lacing             | the protocol and the protocol and the pr |           | \$0.8                 | \$167,095.00          |            |
|   | 01/08/2016     | EG   |        |                    |                                                                                                    |           | \$0.0                 | \$199,367.00          |            |
|   | 01/08/2016     | EG   |        | -                  | 2.4                                                                                                    | -         | \$0.0                 | \$66,285.00           |            |
|   | 01/08/2016     | EG   |        | $\sim$             | × •                                                                                                    |           | \$0.0                 | \$254,488.00          |            |

# Por ejemplo en formato Excel:

| Α          | В    | С      | D      | E                           | F              | G            | Н          |
|------------|------|--------|--------|-----------------------------|----------------|--------------|------------|
| Fecha      | Tipo | Número | Cheque | Referencia                  | Cargo          | Abono        | Conciliado |
| 31/07/2016 | DR   | 1      | 0      |                             | \$5,875,959.58 | \$0.00       | 10/08/2017 |
| 01/08/2016 | EG   | 1      | 0      |                             | \$0.00         | \$556.80     | 10/08/2017 |
| 01/08/2016 | EG   | 3      | 0      | MZE9175-2016_20160804184606 | \$0.00         | \$555.00     |            |
| 01/08/2016 | EG   | 4      | 0      |                             | \$0.00         | \$555.00     |            |
| 01/08/2016 | EG   | 5      | 0      | MZE9171-2016                | \$0.00         | \$555.00     |            |
| 01/08/2016 | EG   | 5      | 0      | MZE9172-2016                | \$0.00         | \$555.00     |            |
| 01/08/2016 | EG   | 6      | 0      |                             | \$0.00         | \$167,096.00 |            |
| 01/08/2016 | EG   | 9      | 0      |                             | \$0.00         | \$199,367.00 |            |

Y al indicar imprimir desde el botón <sup>Imprimir</sup>, el sistema emite el formato de la sig. manera:

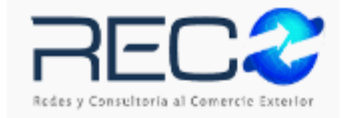

### RECO DEMO

Conciliación: Todos los Movimientos Desde el 01/08/2017 al 10/08/2017

Cuenta: 102-01-001-00001 BBVABANCOMER 6025

| Fecha      | Póli | za | Cheque | Proveedor                  | Concepto                     | Importe      |
|------------|------|----|--------|----------------------------|------------------------------|--------------|
| 31/07/2016 | DR   | 1  | 0      |                            | SALDOS FINALES DE JULIO 2016 | 5,875,959.58 |
| 01/08/2016 | EG   | 1  | 0      | AGUNSA L&D SA DE CV        | PAGOS HECHOS Referencia: MZI | -556.80      |
| 01/08/2016 | EG   | 3  | 0      | TESORERIA DE LA FEDERACION | PAGO DE IMPUESTOS CLIENTES   | -555.00      |
| 01/08/2016 | EG   | 4  | 0      | TESORERIA DE LA FEDERACION | PAGO DE IMPUESTOS CLIENTES   | -555.00      |
| 01/08/2016 | EG   | 5  | 0      | TESORERIA DE LA FEDERACION | PAGO DE IMPUESTOS CLIENTES   | -555.00      |
| 01/08/2016 | EG   | 5  | 0      | TESORERIA DE LA FEDERACION | PAGO DE IMPUESTOS CLIENTES   | -555.00      |
| 01/08/2016 | EG   | 6  | 0      | TESORERIA DE LA FEDERACION | PAGO DE IMPUESTOS CLIENTES   | -167,096.00  |
| 01/08/2016 | EG   | 9  | 0      | TESORERIA DE LA FEDERACION | PAGO DE IMPUESTOS CLIENTES   | -199,367.00  |
| 01/08/2016 | EG   | 9  | 0      | TESORERIA DE LA FEDERACION | PAGO DE IMPUESTOS CLIENTES   | -66,285.00   |
| 01/08/2016 | EG   | 10 | 0      | TESORERIA DE LA FEDERACION | PAGO DE IMPUESTOS DE CLIENT  | -254,488.00  |
| 01/08/2016 | EG   | 10 | 0      | TESORERIA DE LA FEDERACION | PAGO DE IMPUESTOS DE CLIENT  | -33,229.00   |
| 02/08/2017 | EG   | 1  | 0      | 3P                         | PAGOS HECHOS Referencia: UNI | -250.00      |
| 02/08/2017 | EG   | 2  | 0      | 3P                         | PAGOS HECHOS Referencia: UNI | -100.00      |
| 02/08/2017 | IG   | 1  | 0      |                            | ANTICIPO/LIQUIDACIÓN DE FOLI | 1,200.00     |
|            |      |    |        |                            | Saldo Final:                 | 1,246,805.99 |

Saldo Conciliado: -9,426,763.97

ELABORO

APROBO

El material contenido en este documento tiene información confidencial que pertenece a Redes y Consultoría al Comercio Exterior, S.A. de C.V. (RECO) y no podrá ser utilizada, fotocopiada, duplicada o revelada para cualquier propósito diferente a los indicados por la empresa. RECO tiene el derecho de duplicar, utilizar o revelar la información. Esta restricción no limita a otros el derecho a utilizar información contenida en este documento que ha sido obtenida de otras fuentes sin restricción.